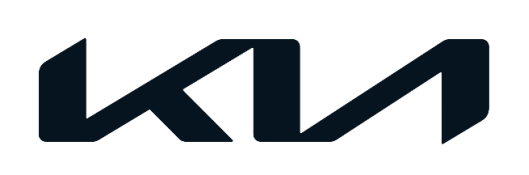

|       | DATE            |  |  |
|-------|-----------------|--|--|
|       |                 |  |  |
| N     | Multiple Models |  |  |
| ELE 2 | 2019MY~         |  |  |
| GROUP | MODEL           |  |  |

# TECHNICAL SERVICE BULLETIN

# SUBJECT: SERVICE REMINDER SETTING RESET PROCEDURE

# 

This bulletin has been revised to include additional information. New/revised sections of this bulletin are indicated by a black bar in the margin area.

This bulletin provides the procedure to turn OFF the service reminder lamp, at the first service interval reminder alert that will display on the instrument cluster. The KDS is required to change the setting from 'Workshop' to 'Customer Mode'. During the KVID PDI, the first service intervals are set as follows:

# 2019-2021MY:

- 7,500 (12 months) on Non-Turbo Engines + EV
- 6,000 (12 Months) on Turbo Engines

### 2022MY~:

- 8,000 (12 months) on Non-Turbo Engines + EV
- 8,000 (6 Months) on Turbo Engines

This function can also be used if the customer decides they would like to set the service interval at Severe vs Normal schedule that was set during the PDI. Dealers and customers should always set the service interval as a reminder when the oil service and/or other maintenance are performed. Follow the procedure listed in this TSB to properly set the cluster to customer mode.

# Note: This bulletin only applies to 2019MY and later Kia vehicles.

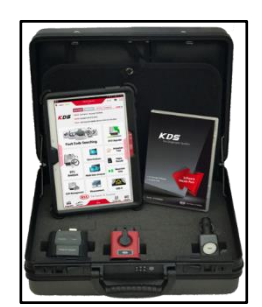

Kia Diagnostic System (KDS)

#### Page 2 of 4

#### SUBJECT:

# SERVICE REMINDER SETTING RESET PROCEDURE

#### Service Reminder Setting Reset Procedure:

1. Connect the VCI-II to the OBD-II connector, located under the driver's side of the instrument panel.

### 

The ECU upgrade function on KDS operates wirelessly. It is not necessary to perform the upgrade via USB cable.

2. With the ignition **ON**, turn ON the KDS tablet. Select **'KDS'** from the home screen.

Confirm communication with VCI (A) and then configure the vehicle (B) using the 'AUTO VIN' (C) feature.

4. Select Cluster Module, then Service Reminder Setting (D) in 'S/W Management' menu.

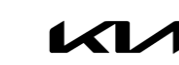

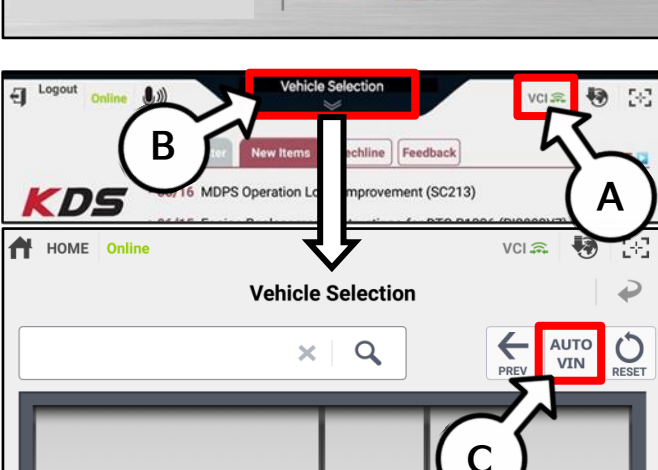

S/W Management

AMANTI(GH)

Systems

CLU Variant Coding (M

der Se

Cluster Module
System identificati

Service Re

CAN Line I

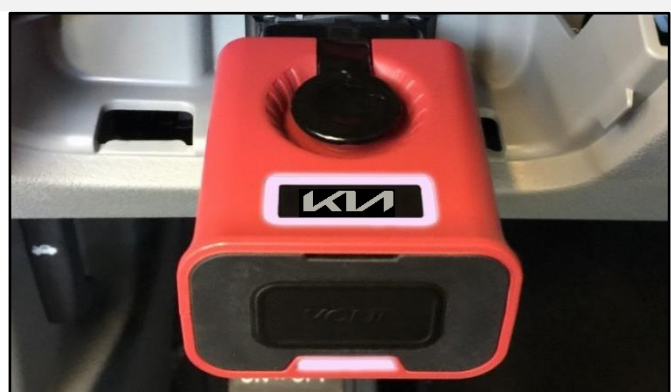

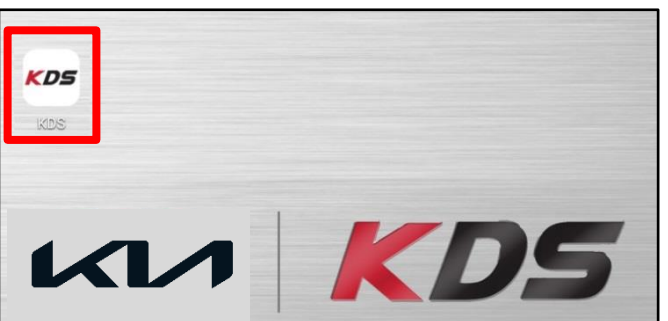

6.

# SERVICE REMINDER SETTING RESET PROCEDURE

- 5. Change the Service Type, then select **'OK'**.
- S/W Management [ Service Reminder Setting ] Service Type : Customer Distance : 0 miles Period : 0 months To change the displayed value, please press [OK] button. ок Cancel S/W Manage = [Service Reminder Setting] 1. Select the item you want to change 2. Select the value within Combo Box 3. click [OK] button. TEM 🛹 Service Type Ε Customer ۲ forkahog
- Input the correct Mileage and Time, then select 'OK'.

Select 'Customer' (E) as a Service Type.

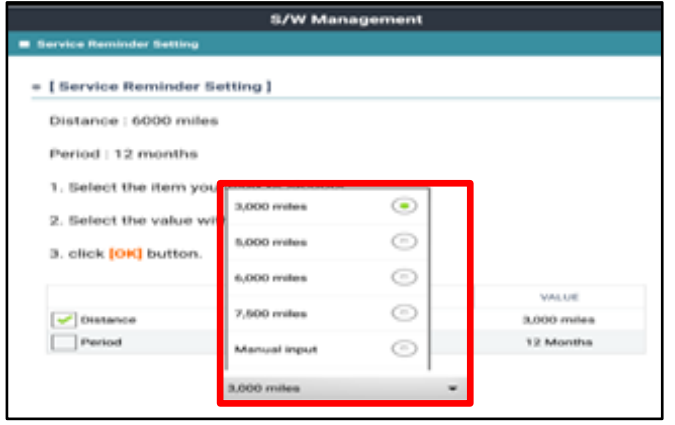

8. Change the setting value, then select 'OK'.

#### **NOTICE**

Input the mileage & time following the maintenance guide.

| S/W Management               |                                     |                              |  |  |  |  |
|------------------------------|-------------------------------------|------------------------------|--|--|--|--|
| rvice Reminder Setting       |                                     |                              |  |  |  |  |
| Service Reminder Setting     | 1                                   |                              |  |  |  |  |
| Service Type : Workshop      |                                     |                              |  |  |  |  |
| Distance : 5000 miles        |                                     |                              |  |  |  |  |
| Period : 6 months            |                                     |                              |  |  |  |  |
| If you want to reuse the dis | played setting value,               | please press [Reset] button. |  |  |  |  |
| To change the setting value  | e, please press <mark>[OK]</mark> b | utton.                       |  |  |  |  |
|                              |                                     |                              |  |  |  |  |
|                              |                                     |                              |  |  |  |  |
|                              |                                     |                              |  |  |  |  |
|                              |                                     |                              |  |  |  |  |
|                              |                                     |                              |  |  |  |  |
|                              |                                     |                              |  |  |  |  |
|                              |                                     |                              |  |  |  |  |
| Reset                        | ок                                  | Cancel                       |  |  |  |  |

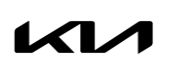

Printed TSB copy is for reference only; information may be updated at any time. Always refer to KGIS for the latest information. TSB: ELE209 (Rev 3) Multiple Models September 2020 SUBJECT:

# SERVICE REMINDER SETTING RESET PROCEDURE

# WARRANTY INFORMATION:

N Code: I3A C Code: ZZ3

| Claim<br>Type | Causal P/N    | Qty. | Repair<br>Description              | Labor Op<br>Code | Op<br>Time | Replacement<br>P/N | Qty. |
|---------------|---------------|------|------------------------------------|------------------|------------|--------------------|------|
| W             | Refer to EPC* | 0    | Service Reminder<br>Setting Change | 94000Q1A         | 0.1<br>M/H | N/A                | 0    |

\*Use the IP Cluster P/N using VIN search in the Snap-On EPC for the causal part number.

NOTE: ONLY ONE CLAIM CAN BE FILED PER VIN AND SHOULD BE SUBMITTED AT THE FIRST OIL SERVICE INTERVAL.